# 教育部司局函件

教语用司函 [2020] 6 号

## 关于实施 2020 年度中华经典诵读网络专项培训 的通知

各有关省、自治区、直辖市教育厅(教委)、语委,新疆生 产建设兵团教育局、语委:

为贯彻落实中办、国办《关于实施中华优秀传统文化传 承发展工程的意见》和全国教育大会精神,深入实施中华经 典诵读工程,首期中华经典诵读网络专项培训于 2019 年底 组织实施,全国近万名中小学语文教师参与培训,取得良好 反响和积极成效。按照教育部党组确保疫情防控和推进教育 改革发展各项工作两手抓、两不误的要求,根据《教育部办 公厅关于实施中华经典诵读网络专项培训并开展 2019 年度 培训的通知》"按年度分批次实施"的工作安排,教育部语 言文字应用管理司、教师工作司决定继续开展 2020 年度第 二期中华经典诵读网络专项培训,结合落实推普助力脱贫攻 坚和 2020 年教育系统奋进之笔"民族地区国家通用语言文 字推广普及"攻坚行动,着力提升中西部地区教师中华文化 素养和经典诵写讲教学水平。现将 2020 年度培训有关事项 通知如下:

一、培训对象与名额分配

(一)培训对象:中西部地区 22 个省份中小学语文教

师。

(二)名额分配:第二期培训名额为10000名。培训名额依据中西部省份和新疆生产建设兵团中小学语文教师总数及需求按比例分配(名额分配表见附件1)。

二、培训内容、形式与时间安排

(一)培训内容: 共包括4个专辑课程,供参培教师选择学习,每个专辑20学时。每辑课程均包含古代诗歌、古代散文和诸子百家三个板块,内容包涵诵读、讲解、书写、应用等。参培教师可选择1个专辑进行报名学习。

(二)培训方式:网络培训。课程资源免费提供给参培教师。参培教师可自行选择电脑或手机客户端完成报名及学习,培训过程中可灵活切换客户端(报名方式见附件2)。

(三)结业与学分认定:本次培训为国家级培训,参培 教师须在28天内完成所选专辑的学习,由国家数字化学习 资源中心颁发培训结业证书,培训经历可认定为20培训学 时并计入继续教育学分。

(四)时间安排:培训周期自 2020 年 5 月 25 日至 2020
年 11 月 22 日。5 月 6 日至 5 月 20 日为报名时间。各专辑培训班次安排如下:

| ŧ              | 辑及班次 | 开课时间  | 结课时间   | 培训<br>名额    | 专           | 辑及班次 | 开课时间  | 结课时间   | 培训<br>名额 |
|----------------|------|-------|--------|-------------|-------------|------|-------|--------|----------|
|                | 第一期  | 5月25日 | 6月21日  | 460         |             | 第一期  | 5月25日 | 6月21日  | 460      |
| 笚              | 第二期  | 6月22日 | 7月19日  | 460         | <b>44</b>   | 第二期  | 6月22日 | 7月19日  | 460      |
| オーは            | 第三期  | 7月20日 | 8月16日  | 460         | <b>第三</b> 提 | 第三期  | 7月20日 | 8月16日  | 460      |
| <del>1</del> 4 | 第四期  | 8月17日 | 9月13日  | 460         | 1 <b>4</b>  | 第四期  | 8月17日 | 9月13日  | 460      |
|                | 第五期  | 9月14日 | 10月18日 | <b>4</b> 60 |             | 第五期  | 9月14日 | 10月18日 | 460      |

2

| 0 | 第一期 | 6月8日   | 7月5日   | 460 |   | 第一期 | 6月8日   | 7月5日   | 460 |
|---|-----|--------|--------|-----|---|-----|--------|--------|-----|
|   | 第二期 | 7月6日   | 8月2日   | 460 |   | 第二期 | 7月6日   | 8月2日   | 460 |
| 第 | 第三期 | 8月3日   | 8月30日  | 460 | 第 | 第三期 | 8月3日   | 8月30日  | 460 |
| 辑 | 第四期 | 8月31日  | 9月27日  | 460 | 辑 | 第四期 | 8月31日  | 9月27日  | 460 |
|   | 第五期 | 10月12日 | 11月8日  | 460 |   | 第五期 | 10月12日 | 11月8日  | 460 |
|   | 第六期 | 10月26日 | 11月22日 | 460 |   | 第六期 | 10月26日 | 11月22日 | 460 |

三、组织管理

(一)教育部语言文字应用管理司负责协调管理。国家 开放大学数字化学习资源中心负责培训服务团队组建和项 目宣传及运行保障。

(二)各有关省级教育行政部门须做好本地参培教师的 报名组织工作。培训为各有关省份配发报名系统管理账号 (账号、操作流程单独发放),用于掌握本省份教师报名动 态情况,并督促教师于5月20日前自主完成线上报名工作。

(三)联系方式

1. 国家开放大学数字化学习资源中心

联系人: 徐嘉翊、官潇; 电话: 010-57519419、010-57519418; 电子邮箱: xujy@nerc.edu.cn。

2. 教育部语言文字应用管理司

联系人: 文雯; 电话: 010-66097410; 电子邮箱: xjc\_2019@163.com。

附件: 1.2020 年度中华经典诵读网络专项培训名额分配表

2.2020年度中华经典诵读网络专项培训报备方式 教育部语言文字应押管理司 教师工作司 2020年4月17日 附件1

2020年度中华经典诵读网络专项培训名额分配表

| 序号 | 省份  | 学员名额 | 序号 | 省份   | 学员名额 |
|----|-----|------|----|------|------|
| 1  | 山西  | 400  | 12 | 重庆   | 500  |
| 2  | 内蒙古 | 300  | 13 | 四川   | 600  |
| 3  | 吉林  | 300  | 14 | 贵州   | 600  |
| 4  | 黑龙江 | 300  | 15 | 云南   | 600  |
| 5  | 安徽  | 500  | 16 | 西藏   | 300  |
| 6  | 江西  | 500  | 17 | 陕西   | 500  |
| 7  | 河南  | 800  | 18 | 甘肃   | 400  |
| 8  | 湖北  | 400  | 19 | 青海   | 350  |
| 9  | 湖南  | 550  | 20 | 宁夏   | 350  |
| 10 | 广西  | 600  | 21 | 新疆   | 450  |
| 11 | 海南  | 400  | 22 | 兵团   | 300  |
| 1  | 合计  |      | 10 | 0000 |      |

4

附件 2

### 2020年度中华经典诵读网络专项培训报名方式

参培教师可选择电脑端或手机端任意一种方式完成登录报名。具体报名步骤如下:

一、电脑端报名步骤

(一) 第一步: 登录网站, 进入申报页面。

1. 登录"泛在学习网": http://www.mymooc.net.cn。

2. 点击顶部图片【2020年度教育部中华经典诵读网络培训】或点击首页导航栏中【诵读培训】选项。

3. 点击后即可进入申报页面,按页面提示填写申报信息。 如首次进入或因故中断未完成申报信息填写的选【还未申报】,如已提交申报信息,均选【我已申报】按钮。 2020年度教育部中华经典诵读网络培训

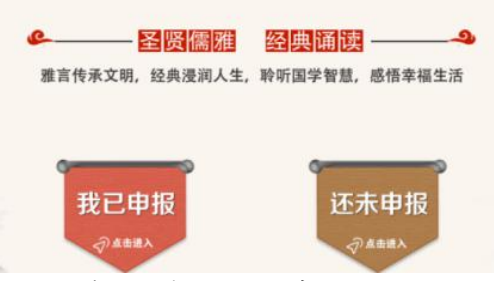

#### (二) 第二步:填写申报信息,报名课程。

 填写申报信息。填写姓名、教师资格证号、所在学校、 所属区域、手机号等信息,并上传教师资格证照片。

|     | 9         | 第一步:填写    | ,申报信息      |         |  |
|-----|-----------|-----------|------------|---------|--|
|     |           |           |            |         |  |
|     | *姓名:      |           |            |         |  |
|     | *教师资格证号:  |           |            |         |  |
|     | *所在学校:    |           |            |         |  |
|     | *所属区域:    | (2)四日     | • <b></b>  | • 🖂 •   |  |
|     | *上传资格证照片: | 选择文件 未    | 选择任何文件     |         |  |
|     | * 王和母・    | LICENSIGN |            |         |  |
| 180 | * 901749  |           |            | GROUPER |  |
| E.  |           | 1.11      |            |         |  |
|     |           | 下一        | 9 <b>9</b> |         |  |
|     |           |           |            |         |  |
|     |           | -         |            |         |  |

 微信扫描二维码。绑定系统生成二维码,可实现自 由切换微信端或电脑端的课程学习。

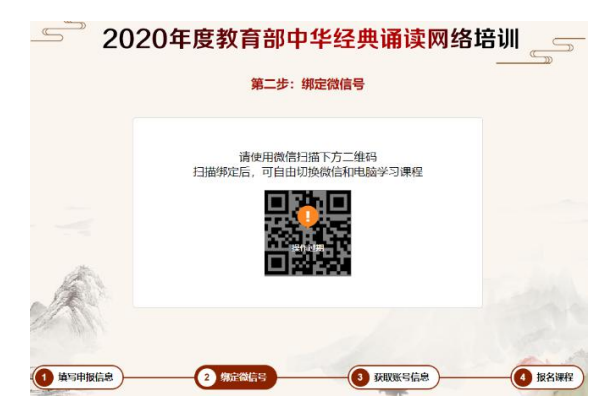

获得专属用户名及密码。用户名默认为填报信息时使用的手机号码,系统直接生成初始密码。点击【下一步】,前往课程报名页面。

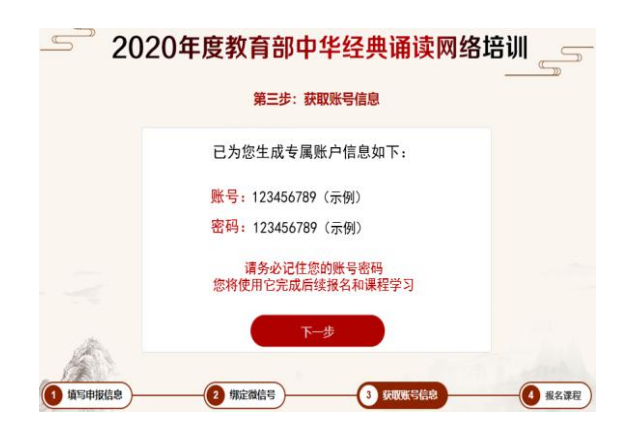

- 4. 课程报名。
- (1)选择任一专辑,点击【去报名】,进入详情页。

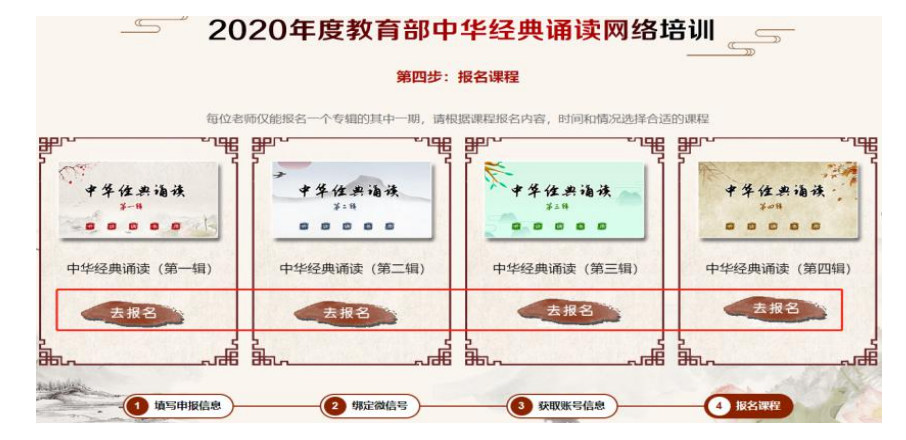

(2) 查看时间和剩余人数,选择1个合适班次,点击

### 【我要报名】。

| 中华经典证    | 私读 (第一辑)                  |             |    |
|----------|---------------------------|-------------|----|
| 开课机构: 国家 | 数字化学习资源中心 课程证书:有 课程       | 学时: 20      |    |
| 开设照次     | 开课时间                      | 已报名额        |    |
| 第一編第5期   | 2020. 09. 14-2020. 10. 18 | 0/460 人 🕵   | 線名 |
| 着一辑第4期   | 2020. 08. 17-2020. 09. 13 | 0/460 人 183 | 银名 |
| 第一组第3期   | 2020. 07. 20-2020. 08. 16 | 0/460 人 🕺   | 服名 |
| 第一職第2期   | 2020. 06. 22-2020. 07. 19 | 0/460人 📢    | 開名 |
| 第一辑第1期   | 2020. 05. 25-2020. 06. 21 | 0/460 人 📢   | 顧客 |
|          |                           |             |    |

5. 在弹出的窗口中输入用户名及密码,即完成报名。首次登录后可自行修改密码,如后期登录课程遗忘,可根据页面提示,使用注册时手机号找回密码。

二、手机端报名步骤

(一) 第一步:关注微信公众号,进入申报页面。

1. 微信公众号搜索"泛在学院"进入公众号。

点击页面左下角【发现课程】,菜单中选择【诵读网络专项培训】。

(二) 第二步:填写申报信息,报名课程。

 填写申报信息。填写姓名、教师资格证号、所在学校、 所属区域、手机号等信息,并上传教师资格证照片。

| 姓名     | 您的姓名      |       |
|--------|-----------|-------|
| 所在学校   | 所在学校名称    |       |
| 所属区域   | 选择省/市/区   |       |
| 教师资格证  | 请输入教师资格证号 |       |
| 上传资格证照 | 片 🔤 上传文件  |       |
| 手机号    | 您的手机      |       |
| 验证码    | 验证码       | 发送验证码 |

2. 获得专属用户名及密码,可用于电脑客户端的课程学

习(泛在学习网: http://www.mymooc.net.cn)。用户名默认为填报信息时使用的手机号码,系统直接生成初始密码。点击【下一步】,前往课程报名页面。

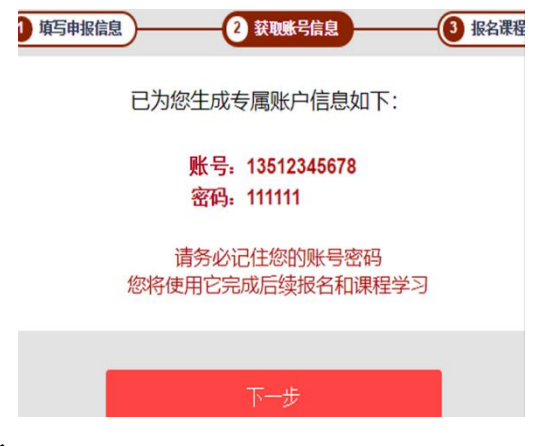

3. 报名课程

(1)选择任一专辑,点击【立即报名】,进入详情页,并点击【我要报名】。

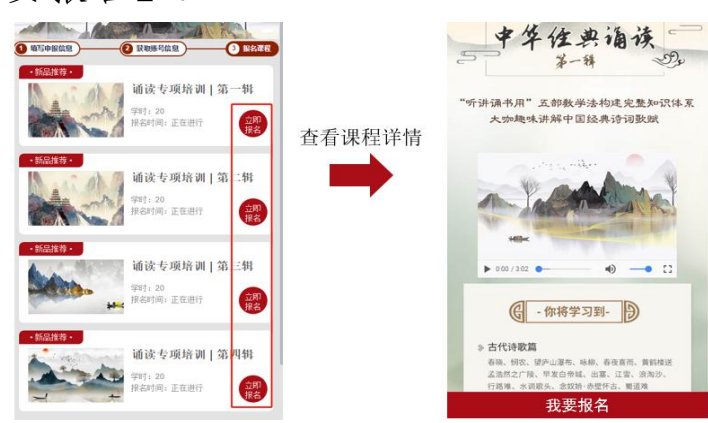

(2)选择1个合适班次点击【确认报名】,即完成报名。

| -   | 请选择学期                   | 请选择学期     |  |  |  |
|-----|-------------------------|-----------|--|--|--|
|     | 点击任意 :                  | 学期 → 确认报  |  |  |  |
| 第一期 | 2020.05.25 - 2020.06.21 | 剩余名额: 460 |  |  |  |
| 第二期 | 2020.06.22 - 2020.07.19 | 剩余名额:0    |  |  |  |
| 第三期 | 2020.07.20 - 2020.08.16 | 剩余名额: 455 |  |  |  |
| 第四期 | 2020.08.17 - 2020.09.13 | 剩余名额: 460 |  |  |  |
| 第五期 | 2020.09.14 - 2020.10.18 | 剩余名额: 460 |  |  |  |
|     |                         |           |  |  |  |